# Labb 4: ASP.NET 2.0 Medlemskap, Inloggningskontroller, Rollhantering

Atuentisering via formulär är ett vanligt sätt skapa säker åtkomst till internetresurser. Med de inloggnings och autentiseringskotroller som finns i ASP.NET designer du en inloggningssida och använder URL direktiv för att ange vilka sidor som kräver autentisering. När en besökare som inte är autentiserad försöker accessa en sida som kräver inlogg så skickas denne automatiskt vidare till en inloggnigssida.

ASP.NET 1.x gjorde detta enkelt genom att införa sätt att deklarativt designa inloggningssidor och specificera autentiseringsregler. I ASP.NET 2.0 har detta förenklats ytterligare genom att följande har lagts till:

- En medlemskaps service för att hantera användare och rättigheter.
- Nya kontroller för att loggain användare, skapa nya användare och annat.
- > En rollhanteringsservice för att hantera rollbaserad säkerhet.

I denna labb skall du använda alla tre för att bygga ett säkert administrations gränssnitt mot MyComics databasen. Du börjar med att skapa en inloggningssida. Sedan skall du "säkraupp" admin sidan du byggde i labb 2 så att endast autentiserade användare kan accessa den, och lägga till länkar på Site.master för att kunna navigera till admin-sidan och till inloggningssidan. Slutligen skall du använda roll baserad säkerhet för att reglera rättigheter till admin-sidan så att endast administratörer kan accessa den.

Beräknad tid för denna labb: 90 minuter

| Labbförberedelser | Om du inte har slutfört labb 2 och enablat databas cachning, gör så här:                                                                                  |
|-------------------|----------------------------------------------------------------------------------------------------|
|                   | a. Hämta scriptfilen CacheSetup.cmd från min hemsida och öppna den i notepad.<br>Ändra datornamnet i kommandosträngarna så att det stämmer med din dator. |
|                   | b. Öppna Visual Studio komandoprompt. Alla Program→Microsoft Visual Studio 2005→Visual Studio Tools→Visual Studio Command Prompt."                        |
|                   | c. Navigera till katalogen där du sparade CacheSetup.cmd filen.                                                                                           |
|                   | d. Skriv CacheSetup.                                                                                                    |

# Övning 1

Lägg till en inloggningssida I denna övning skall du skapa en inloggningssida med en "Login" kontroll för att loggain existerande användare och skapa en guide för att registrera nya användare.

| Uppgift                                                 | Detaljerad beskrivning                                                                                                    |  |  |  |
|---------------------------------------------------------|----------------------------------------------------------------------------------------------------|--|--|--|
| 1. Öppna webbsiten                                      | Kopiera alla filer från labb 3 till en ny katalog som du döper till labb4. Öppna mappen i                                                                                                    |  |  |  |
|                                                         | <ul> <li>Starta Microsoft Visual Studio och använd "File→Open Web Site" och navigera till</li> </ul>                                                                                                    |  |  |  |
|                                                         | labb4 och öppna den.                                                                                                    |  |  |  |
| <ol> <li>Lägg till en sida<br/>till din site</li> </ol> | <ul> <li>a. Lägg till en ny sida med namn Login.aspx på samma sätt som tidigare. Använd<br/>"Web Form" som template och kotrolera som vanligt att "Place code in separate file"<br/>och "Select master page" rutorna är ikryssade. Kolla även så att C# är valt som<br/>språk →Add</li> </ul> |  |  |  |
|                                                         | <b>b.</b> Välj Site.master som master page.                                                                                                    |  |  |  |
|                                                         | c. Ändra Title="Untitled Page" till Title="MyComics Login" i Login.aspx-sidans @ Page direktiv.                                                                                                    |  |  |  |
|                                                         | d. Växla till design läge.                                                                                                    |  |  |  |
|                                                         | e. Placera markören i "Content" kontrollen och använd "Layout→Insert Table" för att                                                                                                    |  |  |  |
|                                                         | infoga en "vertical split" tabell:                                                                                                    |  |  |  |
|                                                         | Insert Table                                                                                                    |  |  |  |
|                                                         | Select a table template from the drop-down list or build your own custom table.                                                                                                    |  |  |  |
|                                                         | © <u>T</u> emplate:<br>Vertical split                                                                                                    |  |  |  |
|                                                         | C Custom:                                                                                                    |  |  |  |
|                                                         | Layout                                                                                                    |  |  |  |
|                                                         |                                                                                                    |  |  |  |
|                                                         |                                                                                                    |  |  |  |
|                                                         |                                                                                                    |  |  |  |
|                                                         | Attributes                                                                                                    |  |  |  |
|                                                         | Cellgadding:                                                                                                    |  |  |  |
|                                                         |                                                                                                    |  |  |  |
|                                                         | Cell Properties OK Cancel                                                                                                    |  |  |  |
|                                                         | <ul> <li>f. Högerklicka i den vänstra cellen och välj "Insert→Cell to the Right."</li> <li>g. Ange den mittersta cellens brädd till 1 och dess BgColor till Gray.</li> </ul>                                                                                                    |  |  |  |
|                                                         |                                                                                                    |  |  |  |
|                                                         | h. Ange brädden på den vänsta cellen till 50%. Ange dess VAlign egenskap till "top."                                                                                                    |  |  |  |
|                                                         | i. Ange VAlign egesnkapen för den högra cellen till "top." Nu är du klar att börja                                                                                                    |  |  |  |
| 2 I Han (11)                                            |                                                                                                    |  |  |  |
| <ol> <li>Lagg till en<br/>Login kontroll</li> </ol>     | <ul> <li>a. Dra en "Create User Wizard" kontroll till den bögra cellen på siden</li> </ul>                                                                                                    |  |  |  |
| och skapa en<br>användar guide                          | c. Starta Login.aspx. Resultatet skall de ut ungefär så här:                                                                                                    |  |  |  |

| 🔁 MyComics Login - Microsoft Internet Explorer                                                                                    |                         |                            |
|----------------------------------------------------------------------------------------------------|-------------------------|----------------------------|
| Arkiv Redigera Visa Favoriter Verktyg Hjälp                                                                                       |                         |                            |
| 🔇 Bakât - 🚫 - 🖹 😰 🏠 🔎 Sök 👷 Favorite                                                                                              | r 🐵 🗟 - 😓 🖬 - 🗔 🕻       | 3 🖹 🛍 😐 🚳 👘                |
| Adress 🕘 http://localhost:2301/Lab4/Login.aspx                                                                                    |                         | 🔽 🔁 Gå till 🛛 Länkar 🎽 📆 🗸 |
|                                                                                                    |                         |                            |
| Logga in                                                                                                    | Skapa ett ny            | tt konto                   |
| Användarnamn:                                                                                                    | Användarnamn:           |                            |
| Lösenord:                                                                                                    | Lösenord:               |                            |
| Spara mina inloggningsuppgifter.                                                                                                  | Bekräfta lösenord       |                            |
| Logga in                                                                                                    | Feast                   |                            |
|                                                                                                    |                         |                            |
|                                                                                                    | Säkerhetstråga:         |                            |
|                                                                                                    | Svar på säkerhetsfråga: |                            |
|                                                                                                    |                         | Skana användare            |
|                                                                                                    |                         |                            |
| Omdenna sida fungerar så har jag byggt den men om den inte fungerar så har jag ingen aning!                                       |                         |                            |
| NOTE:                                                                                                    |                         |                            |
| Omdu vill fixatill utseendet på sidan, använd "Auto Format" kommandot i både "Login Tasks" och "CreateUserWizard Tasks" menyerna. |                         |                            |
| d. Stäng webbläsaren och återvänd till Vi                                                                                         | sual Studio.            |                            |

### Övning 2 Aktivera autentisering auktoriseringsinställningar.

I denna övning skall du aktivera autentisering för formulär och konfigurera admin-sidan så att den endast är åtkomlig för autentiserade användare. Du skall även konfigurera applikationen att använda ASP.NET-s "SQL Server membership provider" och skapa en databas för ändamålet.

|                    | uppgift                               | aljerad beskrivning                                                                                                    |  |  |  |
|--------------------|---------------------------------------|----------------------------------------------------------------------------------------------------|--|--|--|
| 1.                 | Flytta admin-<br>sidan                | <ul> <li>a. Högerklicka på C:\\Lab4 i Solution Explorer och välj "New Folder." Döp mappen<br/>till "Secure".</li> </ul>                                                                                                    |  |  |  |
|                    |                                       | b. Flytta Admin.aspx och Admin.aspx.cs till Secure mappen.                                                                                                    |  |  |  |
| 2.                 | Kör Guiden<br>Konfigurera<br>säkerhet | <ol> <li>Använd Visual Studio-s "Website→ASP.NET Configuration" komandot för att visa<br/>"Web Site Administration Tool". (verktyget kommer att använda samma språk som<br/>operativsystemet, här på svenska)</li> </ol>                                                                                                    |  |  |  |
| (Securit<br>Wizard | (Security Setup<br>Wizard om du har   | <ul> <li>Klicka på Säkerhet fliken i "Webbplatsadministration" (eller på länken Säkerhet på<br/>sidan).</li> </ul>                                                                                                    |  |  |  |
|                    | engelskt<br>operativsystem)           | b. Klicka "Använd guiden Konfigurera säkerhet om du vill konfigurera säkerhet steg<br>för steg". för att starta "Guiden Konfigurera säkerhet".                                                                                                    |  |  |  |
|                    |                                       | c. I seg 1 i "Guiden Konfigurera säkerhet" ("Välkommen"), → Nästa.                                                                                                    |  |  |  |
|                    |                                       | d. I steg 2 ("Välj Åtkomstmetod"), välj "Från internet" → Nästa.                                                                                                    |  |  |  |
|                    |                                       | e. I steg 3 ("Datalager"), → Nästa.                                                                                                    |  |  |  |
|                    |                                       | <ul> <li>f. I steg 4 ("Definiera roller"), → Nästa. Du kommer att ordna med "role management"<br/>senare.</li> </ul>                                                                                                    |  |  |  |
|                    |                                       | (Glömm inte bort den användare och lösen du väljer för du behöver dem senare.<br>Använd tex. Nisse och P@ssw0rd. Notera att "Webbplatsadministration" kräver<br>ett starkt lösenord därav det komplicerade förslaget. Klicka sedan på knappen<br>"Skapa användare" följt av Nästa.                                                     |  |  |  |
|                    |                                       | Skapa användare                                                                                                    |  |  |  |
|                    |                                       | Skapa ett nytt konto                                                                                                    |  |  |  |
|                    |                                       | Användarnamn: nisse                                                                                                    |  |  |  |
|                    |                                       | Lösenord: ••••••                                                                                                    |  |  |  |
|                    |                                       | Bekräfta lösenord:                                                                                                    |  |  |  |
|                    |                                       | E-post: Par-Ove.Forss@miun.se                                                                                                    |  |  |  |
|                    |                                       | Säkerhetsfråga: rum                                                                                                    |  |  |  |
|                    |                                       | Svar på säkerhetsfråga: 305                                                                                                    |  |  |  |
|                    |                                       |                                                                                                    |  |  |  |
|                    |                                       | Skapa användare                                                                                                    |  |  |  |
| 🗹 Aktiv användare  |                                       |                                                                                                    |  |  |  |
|                    |                                       | h. I steg 6 ("Lägg till nya åtkomstregler"), Välj foldern Secure I trädvyn under "Välj en kattalog för denna roll" enligt nedan. Välj sedan "Annonyma användare" och "Neka" och klicka på "Lägg till den här regeln" för att lägga till den i "Web.config denying unauthenticated users access to the Secure directory". Klicka Nästa. |  |  |  |

| T                                                                                                    |                                                                                                    |                                                                                                    |                                  |                    |
|----------------------------------------------------------------------------------------------------|----------------------------------------------------------------------------------------------------|----------------------------------------------------------------------------------------------------|----------------------------------|--------------------|
|                                                                                                    | Lägg till ny åtkomstregel                                                                                                    | Lägg till ny åtkomstregel                                                                                                    |                                  |                    |
|                                                                                                    | Välj en katalog för den här<br>regeln:                                                                                                    | Regeln gäller:                                                                                                    | Behörighet:                      |                    |
|                                                                                                    | regeni.                                                                                                    |                                                                                                    | 🔿 Tillåt                         |                    |
|                                                                                                    | R 🕞 Lab4                                                                                                    | [roller är inaktiverade] 👻                                                                                                    |                                  |                    |
|                                                                                                    | App_Code                                                                                                    | O Användare                                                                                                    | 💿 Neka                           |                    |
|                                                                                                    | App_Themes     Images                                                                                                    | 🔿 Alla användare                                                                                                    |                                  |                    |
|                                                                                                    |                                                                                                    | <ul> <li>Anonyma<br/>användare</li> </ul>                                                                                                    | Lägg till den här regeln         |                    |
|                                                                                                    |                                                                                                    | <u>Sök efter användare</u>                                                                                                    |                                  |                    |
|                                                                                                    | i I steg 7 ("Klart") Klicka Slutför                                                                                                    |                                                                                                    |                                  |                    |
|                                                                                                    | i. Gå till Visual Studio 2005 o                                                                                                    | ch öppna Web.config                                                                                                    | och försök hitta de ändri        | ngar du            |
|                                                                                                    | just gjort med guiden. Du bö                                                                                                    | ör inte hitta något.                                                                                                    | , •••••                          |                    |
|                                                                                                    | <ul> <li>k. Det du just gjort har inte sparats i denna Web.config utan i en ny lokal Web.config<br/>som finns i katalogen Secure. Denna syns inte förrän du högerklickar på mappen<br/>Secure och väljer "Refresh".</li> </ul>                 |                                                                                                    |                                  |                    |
|                                                                                                    | <ol> <li>Öppna Secure\Web.config och titta på <authorization> elementet. Detta är de<br/>inställningar du skapade med guiden. Den nekar anonyma användare tillträde till alla<br/>sidor som ligger i mappen Secure.</authorization></li> </ol> |                                                                                                    |                                  | de<br>de till alla |
|                                                                                                    | m. I mappen App_data har det n<br>grupphantering och inloggni<br>gjort "Refresh" på kattaloge<br>ASPNETDB.mdf och aspne                                                                                                    | mappen App_data har det nu skapats två databasfiler som anväds för<br>rupphantering och inloggning. Dessa är osynliga i Sulotion Explorer tills man har<br>jort "Refresh" på kattalogen App_data, den ena av filerna syns då. Filerna heter<br>SPNETDB.mdf och aspnetdb.log.ldf. |                                  |                    |
| När du skapar en användare med webplattsadminisrtation så skapas en S<br>Server Express databas som ligger i din applikation. Denna databas<br>innehåller säkerhetsinställningarna för applikationen. |                                                                                                    |                                                                                                    | SQL                              |                    |
|                                                                                                    | n. Högerklicka på ASPNETDE                                                                                                    | lögerklicka på ASPNETDB.MDF och välj Open.                                                                                                    |                                  |                    |
|                                                                                                    | <ul> <li>Du kommer att förflyttas till<br/>ASPNETDB databasen.</li> </ul>                                                                                                    | Du kommer att förflyttas till Server Explorer fönstret där finns en anslutning för ASPNETDB databasen.                                                                                                    |                                  |                    |
|                                                                                                    | p. Om du vill så kan du öppna skapat.                                                                                                    | databasen och se om                                                                                                    | du kan hitta användaren d        | lu just            |
| 4. Testa säkerhetsinställni                                                                                                    | a. Markera Default.aspx i Solu<br>Default.aspx (inte login sida                                                                                                    | tion Explorer och sta<br>n) visas i webbläsare                                                                                                    | rta applikationen. Kotrole<br>n. | ra så att          |
| ngarna                                                                                                    | garna <b>b.</b> Ändra adressen i webbläsaren, byt "Default.aspx" mot "Secure/Admin. skall Login.aspx visas enligt nedan.                                                                                                    |                                                                                                    |                                  | ox." Nu            |

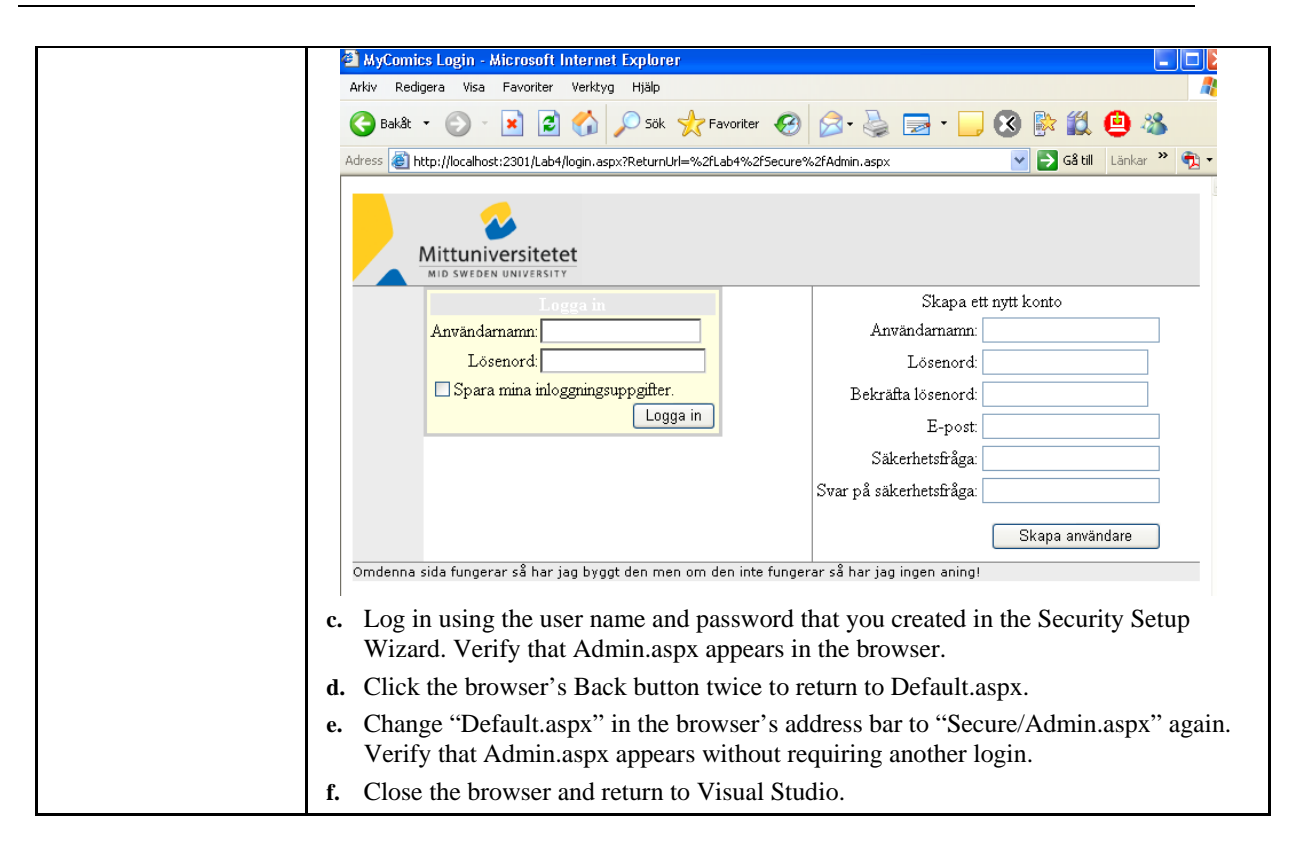

#### Övning 3 Lägg till navigations länkar på master page

Du skall nu lägga till navigatioslänkar på master page för att kunna navigera till Admin.aspx och för att logga in och ut. Länken till Admin blir en vanlig hyperlänk kontroll, länken till logg in blir en Logg in status kontroll. Du skall även lägga till en publik metod till master page som möjliggör att login sidan gömmer dessa länkar.

| Uppgift                                                 | Detaljerad beskrivning                                                                                                    |  |  |  |  |
|---------------------------------------------------------|----------------------------------------------------------------------------------------------------|--|--|--|--|
| <ol> <li>Lägg till länkar på<br/>master page</li> </ol> | <ul><li>a. Öppna Site.master i kod läge.</li><li>b. Leta reda på tabellcellen som innehåller hyperlänken som pekar på</li></ul>                             |  |  |  |  |
|                                                         | ~/Images/MyComics.gif. Just nu ser koden ut så här:                                                                                                    |  |  |  |  |
|                                                         | <asp:hyperlink <br="" id="HyperLinkl">ImageUrl="~/Images/topp_logotyp.gif"<br/>NavigateUrl="~/Default.aspx"<br/>Runat="server"&gt;Hyperlink</asp:hyperlink> |  |  |  |  |
|                                                         | <ul> <li>c. Ändra koden så att den ser ut så här: (lägger upp denna snutt på min hemsida som lab4.txt)</li> </ul>                                           |  |  |  |  |
|                                                         | <pre>lab4.txt)       &lt;</pre>                                                                                                    |  |  |  |  |

|                                      | <ul> <li>kan du lättare styra var på sidan de skall,precenteras. Du kappalar även in länkarn i en panel så att du lätt kan visa eller gömma dem genom, att ändra panelens Visible egenskap.</li> <li>Du skulle kunnat göra denna förändring i design läge men det är enklare att göra det på detta sätt!</li> <li>Kör Default.aspx i webbläsaren och kola så att länkarna finns på plats och att de fungerar.</li> </ul>                                                                                                    |  |  |
|--------------------------------------|----------------------------------------------------------------------------------------------------|--|--|
|                                      | Adress 🗿 http://touhost.2001/Labe/Defuilt-aspr                                                                                                    |  |  |
|                                      | Admin I Logga in Admin I Logga in                                                                                                    |  |  |
|                                      | Citr Men GridView DataList                                                                                                    |  |  |
|                                      | Ite         Number Year Grade Certified?         Volue         Comisto         Ite         Number Year Grade Certified?           Markera         NET Man         1         2003         6,0         175,00 kr 1004         .NET Man 1         2003 6,0         175,0000           Markera         NET Man         2         2003         9,0         100,00 kr 1005         .NET Man 2         2003 9,0         100,0000           Markera         NET Man         3         2003         9,0         65,00 kr 1006         .NET Man 3         2003 9,0         65,0000           Markera         NET Man         3         2003         9,0         50,00 kr 1007         .NET Man 3         2003 9,0         65,00000           Markera         NET Man 4         2003 9,0         \$0,0000         NET Man 4         2003 9,0         \$0,0000 |  |  |
|                                      | Omdenna sida fungerar så har jag byggt den men om den inte fungerar så har jag ingen aning!                                                                                                    |  |  |
|                                      | e. Stäng webbläsaren och återvänd till Visual Studio.                                                                                                    |  |  |
| 2. Göm länkarna på inloggnníngssidan | <ul> <li>a. Öppna Site.master.cs och lägg till följande metod till Site klassen:</li> <li>C#</li> </ul>                                                                                                    |  |  |
|                                      | public void HideBannerLinks ()<br>{<br>LinksPanel.Visible = false;<br>}                                                                                                    |  |  |
|                                      | <ul> <li>b. Öppna Login.aspx i design läge och dubellklicka på sidan för att lägga till en<br/>Page_Load metod i Login.aspx.cs.</li> </ul>                                                                                                    |  |  |
|                                      | <ul><li>c. Lägg till följande kod till Page_Load metoden:</li><li>C#</li></ul>                                                                                                    |  |  |
|                                      | ((Site) Master).HideBannerLinks ();                                                                                                    |  |  |
|                                      | d. Kör Default.aspx I webbläsaren.                                                                                                    |  |  |
|                                      | e. Klicka på Admin länken uppe till höger. När Login.aspx visas så skall inte länkarna Login och Admin synas.                                                                                                    |  |  |
|                                      | f. Logga in med den användare och det lösenord du skapat tidigare. Du skall nu<br>vidarebefodras till Admin.aspx och länken uppe till höger skall vara "Logout"<br>istället för "Login," enligt nedan.                                                                                                    |  |  |

|                                                                                                    | MyComics - Microsoft Internet Explorer                                                                                                    |  |  |  |
|----------------------------------------------------------------------------------------------------|----------------------------------------------------------------------------------------------------|--|--|--|
|                                                                                                    | Arkiv Redigera Visa Eavoriter Verktyg Hjälp                                                                                                |  |  |  |
|                                                                                                    | 🚱 Bakât 🝷 🕥 - 😠 😰 🏠 🔎 Sök 🤺 Favoriter 🤣 🍛 😓 - 🥁 🐼 🐘 🏭 🚇 🖄                                                                                  |  |  |  |
|                                                                                                    | Adress 🙋 http://localhost:2301/Lab4/Secure/Admin.aspx 💌 🄁 G8 till Länkar 🎽 👰 🔹                                                             |  |  |  |
|                                                                                                    | Admin   Logga ut                                                                                                    |  |  |  |
|                                                                                                    |                                                                                                    |  |  |  |
|                                                                                                    | Ta .NET 1 2003 6,0 175,00 1004 .NET 1 2003 6,0 175,0000                                                                                    |  |  |  |
|                                                                                                    | Ta .NET 2 2003 9,0 100,000 .NET 2 2003 9,0 100,0000<br>bort Markera Man 2 2003 9,0 100,0000                                                |  |  |  |
|                                                                                                    | <u>Ta</u> .NET 3 2003 9,0 ☐ 65,00 kr 1006 .NET 3 2003 9,0 ☐ 65,0000<br><u>bort Markera</u> Man 3 2003 9,0 ☐ 65,000                         |  |  |  |
|                                                                                                    | Ta .NET 4 2003 9,0 50,00 kr 1007 .NET 4 2003 9,0 50,000 man 4 2003 9,0 50,0000                                                             |  |  |  |
|                                                                                                    | Ta .NET 5 2003 9,0                                                                                                    |  |  |  |
| 3. Ändra logout händelsen.                                                                                                    | <ul> <li>a. Klicka på Logout länken uppe till höger. Vad händer?</li> <li>b. Stäng webbläsaren och återvänd till Visual Studio.</li> </ul> |  |  |  |
| <ul> <li>c. Det vore ju snyggare om man återvände till Default.aspx helldre än till Login.aspx vid<br/>utloggning. För att fixa detta, öppna Site.master i design läge och välj "LoginStatus"<br/>kontrollen.</li> </ul>  |                                                                                                    |  |  |  |
|                                                                                                    | d. Ange "LoginStatus" kontrollens LogoutAction egenskap till "Redirect."                                                                   |  |  |  |
|                                                                                                    | e. Ange "LoginStatus" kontrollens LogoutPageUrl egenskap till "~/Default.aspx."                                                            |  |  |  |
| <ul> <li>f. Starta Default.aspx igen och navigera till Admin.aspx, logga in.</li> <li>g. Klicka "Logout" och kontrollera så att du vidarebefordras till Default.aspx. Länt till höger skall visa "Login" igen.</li> </ul> |                                                                                                    |  |  |  |
|                                                                                                    |                                                                                                    |  |  |  |
| i. Klicka på loggon uppe till vänster. Nu skall du vara tillbaka på Default.aspx och uppe till höger ("LoginStatus") skall visa "Logout". inte "Login".                                                                   |                                                                                                    |  |  |  |
|                                                                                                    | j. Stäng webbläsaren och återvänd till Visual Studio.                                                                                      |  |  |  |

# Övning 4 Använd rollbaserad säkerhet.

I denna skall du använda ASP.NET-s rollhanterare och konfigurera den för att använda SQL server som provider. Du skall även skapa ett användarkonto för administratören och en grupp administratörer. Du skall koppla Administrator kontot till gruppen Administrators group. Sedan skall du modifiera sidans säkerhetsinställningar så att endast administratören kan visa Admin.aspx.

| Uppgift                                                                                           | Detaljerad beskrivning                                                                                                    |  |  |
|---------------------------------------------------------------------------------------------------|----------------------------------------------------------------------------------------------------|--|--|
| 1. Aktivera<br>ASP.NET<br>rollhanterare<br>(role manager om<br>du har engelskt<br>operativsystem) | nvänd "Website→ASP.NET Configuration" i Visual Studio för att starta<br>ebbplattsadministration.<br>licka på fliken Säkerhet.<br>licka på länken Aktivera roller.<br>u har nu gjort en förändring i Web.config. Öppna och titta i Web.config om du är<br>/fiken.                                                                                                    |  |  |
| 2. Skapa en<br>Administrators<br>grupp                                                            | <ul> <li>e. Klicka på länken "Skapa eller hantera roller" på säkerhetssidan.</li> <li>f. Skriv "Administrators" och klicka "Lägg till roll".</li> <li>g. Klicka på "Bakåt" längst ner till höger för att komma tillbaka till säkerhetssidan.</li> </ul>                                                                                                    |  |  |
| 3. Skapa ett<br>Administrator<br>Konto                                                            | <ul> <li>a. Klicka på "Skapa användare" på säkerhetssidan I webbplattsadministration.</li> <li>b. Fyll I formuläret enligt nedan, se till så att rutan Administrators är ikryssad, jag föreslår att ni använder samma lösanord som tidigare så är det lättare att komma ihåg, ex. "P@sswOrd".</li> <li>Skapa användare Skapa ett nytt konto Användarnamn: Administrator Lösenord: Bekräfta lösenord: Bekräfta lösenord: Bekräfta lösenord: Bekräfta lösenord: Säkerhetsfråga: Säkerhetsfråga: Säkerhetsfråga: Sikerhetsfråga: Sikapa användare C. Klicka på "Skapa användare". d. Klicka på "Bakåt" längst ner till höger för att komma tillbaka till säkerhetssidan.</li></ul> |  |  |
| 4. Begränsa tillträdet<br>till Admin.aspx<br>till Administrators                                  | <ul> <li>a. Klicka på länken "Hantera åtkomstregler" på säkerhetssidan.</li> <li>b. Välj mappen Secure enligt nedan. Klicka sedan på länken Ta bort för att radera den regel som nekar anonyma användare tillträde till filerna i mappen Secure. Svara Ja när du ombeds bekräfta borttagandet.</li> <li>Hantera åtkomstregler <ul> <li>App_Themes</li> <li>Behörighet Användare och roller Ta bort</li> <li>Flytta upp</li> <li>Flytta upp</li> <li>Flytta upp</li> <li>Flytta upp</li> <li>Flytta ned</li> </ul> </li> <li>C. Klicka på "Lägg till ny åtkomstregel".</li> </ul>                                                                                                |  |  |

| d. | Fyll i formuläret "Lägg<br>Admionistrators tillträc<br>vald i trädstrukturen im                                                                                                    | ; till ny åtkomstregel" enligt nedar<br>le till mappen Secure. Kontrollera<br>nan du klickar på OK. | n för att ge rollen<br>så att mappen Secure är       |  |
|----|----------------------------------------------------------------------------------------------------|----------------------------------------------------------------------------------------------------|------------------------------------------------------|--|
|    | Lägg till ny åtkomstregel                                                                                                    |                                                                                                    |                                                      |  |
|    | Välj en katalog för den här<br>regeln:                                                                                                    | Regeln gäller:                                                                                      | Behörighet:                                          |  |
|    | App_Data                                                                                                    | Roll Adminitrators                                                                                  | ⊙ Tillåt                                             |  |
|    | BasicBlue     Images     MyComics                                                                                                    | ○ användare                                                                                         | 🔘 Neka                                               |  |
|    | inges                                                                                                    | <ul> <li>Alla användare</li> <li>Anonyma användare</li> </ul>                                       |                                                      |  |
|    |                                                                                                    |                                                                                                    |                                                      |  |
| e. | Eill in the Add New A                                                                                                    | nstregier igen.                                                                                     |                                                      |  |
| 1. | f. Fill in the Add New Access Rule form as shown below to add a rule denying all users access to the Secure folder. Once more, be SURE to select the Secure folder in the tree view at left before clicking OK. |                                                                                                    |                                                      |  |
|    | Lägg till ny åtkomstregel                                                                                                    |                                                                                                    |                                                      |  |
|    | Välj en katalog för den här<br>regeln:                                                                                                    | Regeln gäller:                                                                                      | Behörighet:                                          |  |
|    | App_Data                                                                                                    | 🔿 Roll Adminitrators 🍟                                                                              | 🔘 Tillåt                                             |  |
|    | BasicBlue                                                                                                    | O användare                                                                                         | 💿 Neka                                               |  |
|    | inyconnes<br>Images                                                                                                    | Illa användare                                                                                      |                                                      |  |
|    | 🗋 Images 🔁                                                                                                    | 🔘 Anonyma användare                                                                                 |                                                      |  |
| g. | Open the Web.config f<br>element. What changes                                                                                                    | ile in the Secure folder and inspec<br>did the Web Site Administration                              | t the <authorization><br/>Tool make?</authorization> |  |
| h. | Run Default.aspx and c                                                                                                    | click the Admin link in the upper-                                                                  | right corner.                                        |  |
| i. | Log in using the user n happens?                                                                                                    | ame and password that you registe                                                                   | ered in Exercise 3. What                             |  |
| j. | Try logging in again, b appears.                                                                                                    | ut this time log in as Administrate                                                                 | or. Verify that Admin.aspx                           |  |

## Sammanfattning

En kort sammanfattning av vad du lärt dig i denna labb:

- Hur du skapar en inloggningssida med "Login" och "CreateUserWizard" kontroller
- Hur du skapar en ASP.NET databas för att lagra uppgifter om medlemskap, roller mm.
- Hur du använder Webbplattsadministration för att hantera medlemskap och roller.
- Hur du använder Webbplattsadministration för att aktivera inloggning via formulär och koppla enkel säkerhetshantering till detta.
- Hur interaktivt kommunicerar med en "master page" från en "content page"
- Hur du använder "LoginStatus" kontrollen för att visa och gömma inloggningslänkar.
- Hur du ändrar mål vid logout för "LoginStatus" kontrollen.
- Hur du aktiverar ASP.NET rollhanteringstjänsten.
- Hur du skapar roller och hur du tilldelar användare till roller.
- Hur du skapar rollbaserade tillträdesregler för din Web site